### POWERSCAN<sup>™</sup> M8300/BC-80X0 STAND ALONE SETUP

When the BC-80X0 cradle is connected and powered, configure the PowerScan<sup>™</sup> M8300 by reading the following codes in the given sequence and follow the instructions.

**Note:** for the numeric code selection of steps 3, 4, and 5 use the table at the end of this Quick Reference.

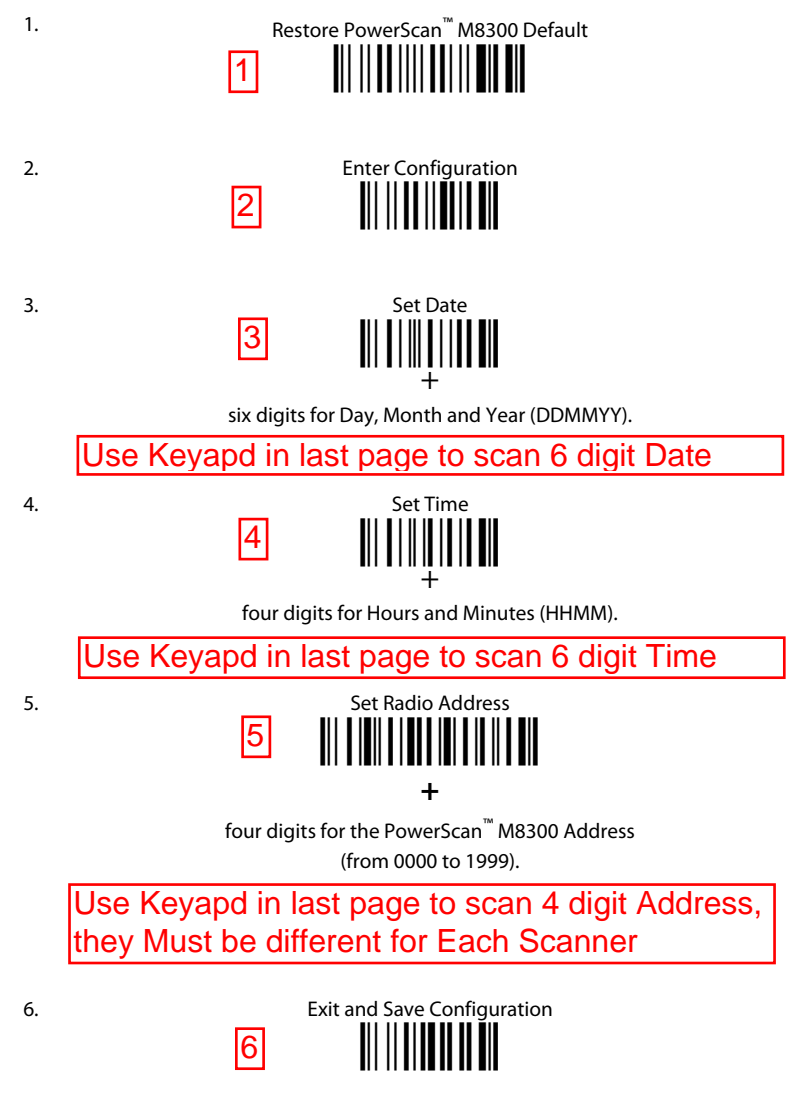

 Read the **Bind** code to pair the PowerScan<sup>™</sup> M8300 to the BC-80X0 cradle. The reader is dedicated to the cradle. Any previously **bound** reader will be excluded.

To connect several readers to the same cradle see the following section "Using Multiple Readers with Same Cradle".

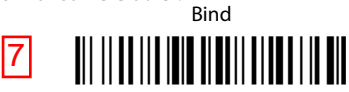

The green LED on the PowerScan<sup>m</sup> M8300 will blink: the reader is ready to be positioned onto the cradle.

 Firmly position the reader onto the cradle within 10 seconds, a beep will be emitted, signaling that the BC-80X0 cradle has been paired to the PowerScan<sup>™</sup> M8300, and the green LED on the reader will go off.

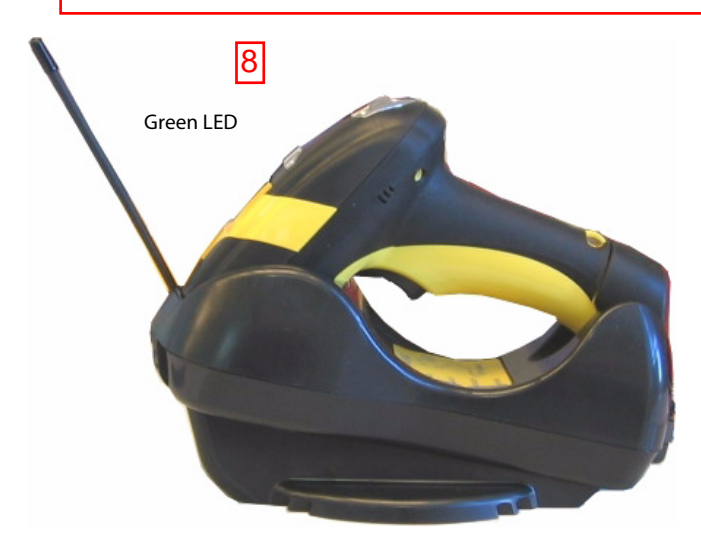

9. Configure the BC-80X0 cradle, refer to the "BC-80X0 Quick Reference".

END of procedure. YOUR READER IS NOW READY TO READ CODES.

## NUMERIC TABLE

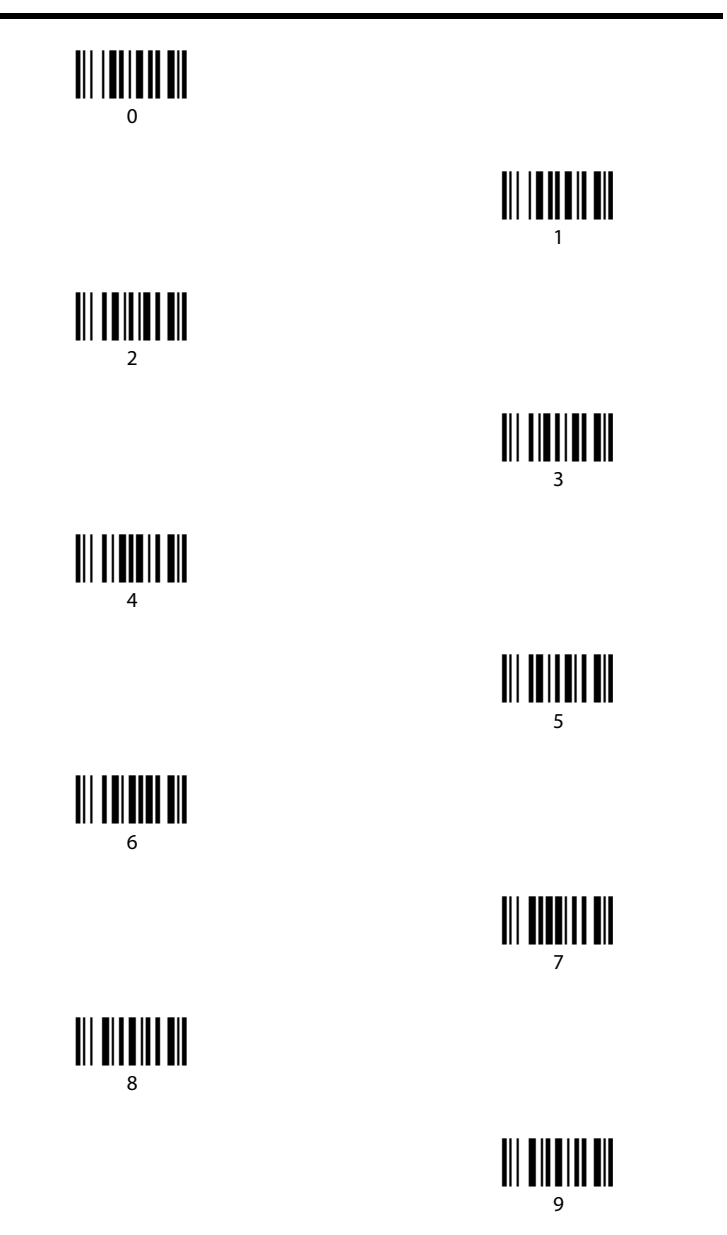

# INTERFACE SELECTION

Select one of the interface codes according to your application.

#### **USB INTERFACE SELECTION**

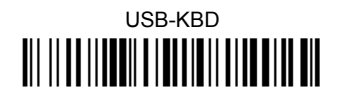

# USB-KBD – ALT-mode

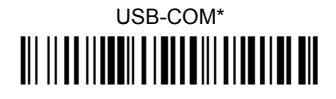

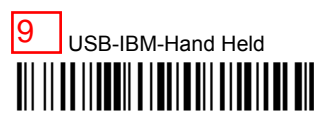

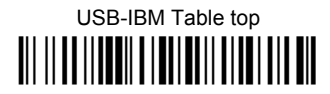

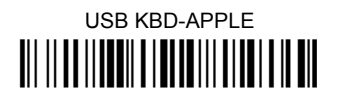

\* When configuring USB-COM, the relevant files and drivers must be installed from the USB Device Installation Software, which can be downloaded from the web site http://www.scanning.datalogic.com.

PEN EMULATION INTERFACE SELECTION

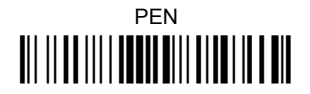